## **Configurar Privacidad**

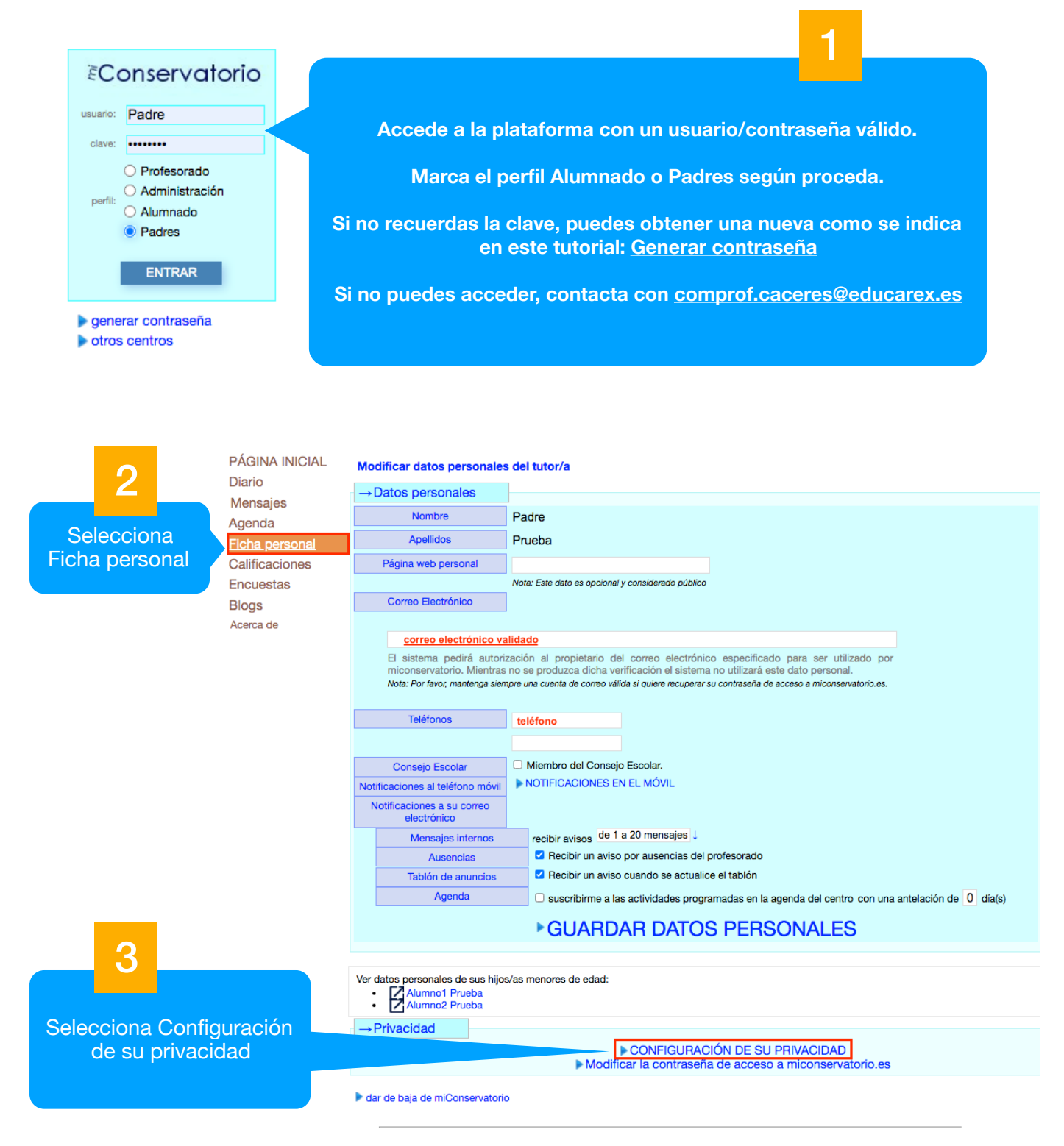

CÁCERES Información Legal / Política de Privacidad y Cookies / Derechos Llegamos a la siguiente pantalla. Para que podamos utilizar la mensajería interna (tanto para poder enviar como para poder recibir mensajes) es necesario que autoricemos que nuestros datos sean accesibles al menos dentro del propio centro. Por tanto, recomendamos la siguiente configuración:

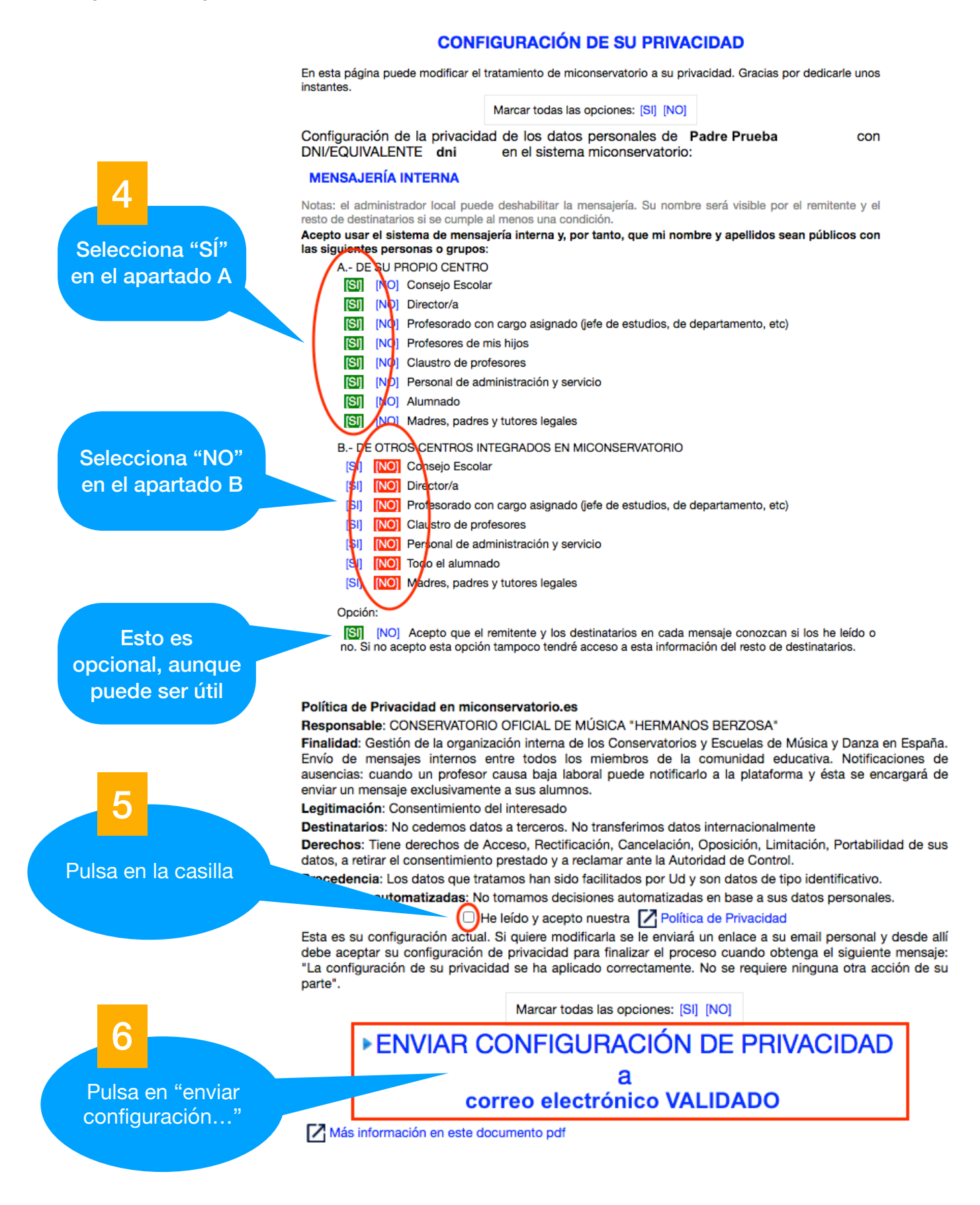

Si el correo no estuviera validado dará el siguiente error:

Hay algún problema con su correo electrónico, por tanto no podemos modificar su actual nivel de privacidad. Por favor, acceda a su ficha personal, guarde y verifique un email válido.

En este caso, en el siguiente enlace puedes ver cómo validar el correo:

Tutorial validar correo electrónico

Si todo es correcto se obtiene el siguiente mensaje:

Configuración enviada: recuerde que debe confirmarla accediendo al enlace enviado. Gracias.

Entonces te llegará un correo a la dirección guardada en tu Ficha personal, que tendrás que buscar en tu aplicación habitual de correo electrónico:

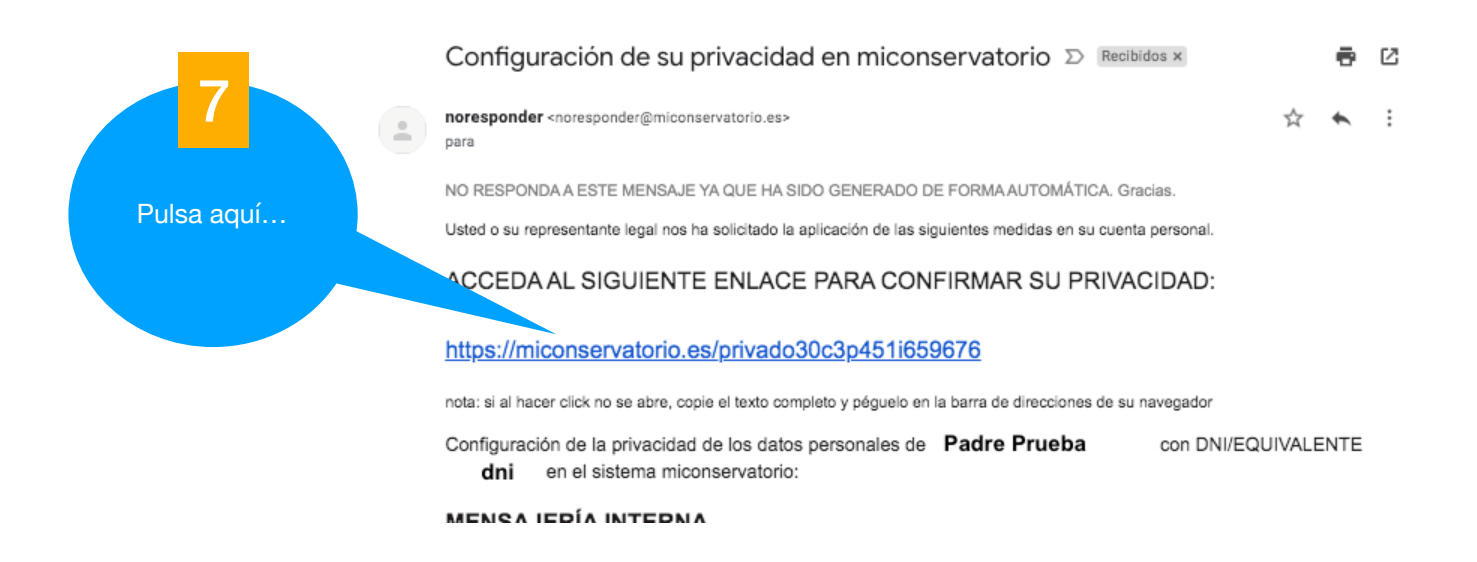

Nota: El correo puede tardar unos minutos en llegar.
El remitente será "noresponder@miconservatorio.es".
Puede que llegue a la "Bandeja de entrada", o a otras bandejas como "Spam" (Correo no deseado) o "Notificaciones".

Al pulsar el enlace del correo saldrá el siguiente mensaje en el navegador:

| miConservatorio.es                                                                                                    |                                                                              |
|----------------------------------------------------------------------------------------------------|------------------------------------------------------------------------------|
| ACEPTAR                                                                                                    |                                                                              |
| Usted o su representante legal nos ha solicitado la aplicación de las siguientes medida<br>personal.<br>Configuración de la privacidad de los dat e personales de <b>Padre Prueb</b><br>DNI/EQUIVALENTE <b>dni</b> en el sistema piconservatorio:                                                                                                    | as en su cuenta<br>a con                                                     |
| MENSAJERÍA INTERNA                                                                                                    |                                                                              |
| Notas: el administrador local puede deshabilitar la mensajería. Fombre será visible por<br>resto de destinatarios si se cumple al menos una condición.<br>Acepto usar el sistema de mensajería interna y, por tanto, que minure y apellidos se<br>las siguientes personas o grupos:<br>A DE SU PROPIO CENTRO<br>SI [Consejo Escolar]<br>SI [Director/a]<br>SI [Director/a]<br>SI [Profesorado con cargo asignado (jefe de estudios, de departamento, etc)]<br>SI [Profesores de mis hijos]<br>SI [Claustro de profesores]<br>SI [Personal de administración y servicio]<br>SI [Alumnado]<br>SI [Madres, padres y tutores legales] | el remitente y el<br>an públicos con<br>B<br>Por último, pulsa en<br>ACEPTAR |
| B DE OTROS CENTROS INTEGRADOS EN MICONSERVATORIO<br>NO [Consejo Escolar]<br>NO [Director/a]<br>NO [Profesorado con cargo asignado (jefe de estudios, de departamento, etc)]<br>NO [Claustro de profesores]                                                                                                    |                                                                              |
| NO [Personal de administración y servicio]<br>NO [Todo el alumnado]                                                                                                    |                                                                              |
| NO (madres, padres y tutores legales)<br>Opción:<br>SI (Acepto que el remitente y los destinatarios en cada mensaje conozcan si los he la<br>acepto esta opción tampoco tendré acceso a esta información del resto de destinatario                                                                                                    | aído o no. Si no<br>os.]                                                     |

Sólo al aceptar se da por finalizado el proceso de configuración de la privacidad.

## miConservatorio.es

La configuración de su privacidad se ha aplicado correctamente. No se requiere ninguna otra acción de su parte.Se le informa que puede cambiarla en cualquier momento desde la pestaña "Privacidad" de su ficha personal. Gracias por confiar en miconservatorio.

Acceder a miconservatorio

Si tienes cualquier incidencia, contacta con la dirección: comprof.caceres@educarex.es